## Domains

Welcome to the adding a domain section. Here you will find how to add a domain so that you can reach the specific tenant from the multi-tenant domain side menu to configure and allow secure administration from the world wide web. <u>Click here for the youtube video</u>

## Adding a domain

Control the list of domains to manage.

There are several reasons to create a domain (tenant). One reason would be to organize customers and so customers have a unique login ie <u>superadmin@domain.tld</u> or <u>superadmin@subdomain.domain.tld</u> as the username.

In this example we will create a domain.

Navigate to Advanced then click Domains.

| <b>.</b>           |
|--------------------|
| Advanced           |
| Access Controls    |
| App Manager        |
| Databases          |
| Default Settings   |
| Domains            |
| Email Templates    |
| Group Manager      |
| Menu Manager       |
| Modules            |
| Number Translation |
| Server Errors      |
| Settings           |
| SIP Profiles       |
| Transactions       |
| Upgrade            |
| Variables          |

Then click the

### on the right.

| Domains (2)                            | + ADD   |                | Search Q SEARCH |
|----------------------------------------|---------|----------------|-----------------|
| Control the list of domains to manage. |         |                |                 |
| Name                                   | Enabled | Description    |                 |
| omain.tld                              | True    | Default Domain |                 |
| localhost                              | True    | Default Domain |                 |

This will bring you to enter domain info. (Be sure to create an "A record" from your domain hosting account) Pagina 2 / 6

© 2024 Business-ISP <support@business-isp.nl> | 20-05-2024 20:47 URL: https://faq.business-isp.nl/index.php?action=faq&cat=131&id=3053&artlang=nl

| Domain                           | BACK Telete domain.tld                      | SAVE |
|----------------------------------|---------------------------------------------|------|
| Edit the details of this domain. |                                             |      |
| Name                             | domain.tld<br>Enter the name of the domain. |      |
| Enabled                          | True -<br>Set the status of the domain.     |      |
| Description                      | Default Domain<br>Enter the description.    |      |
|                                  |                                             |      |

+ ADD

#### Domain Settings (0)

Settings for this domain that should override those defined in Default Settings.

#### Click **save** once entry is complete.

| Domains (2)                            | + ADD   | C TOGGLE       | Search Q SEARCH |
|----------------------------------------|---------|----------------|-----------------|
| Control the list of domains to manage. |         |                |                 |
| Name                                   | Enabled | Description    |                 |
| omain.tld                              | True    | Default Domain |                 |
| localhost                              | True    | Default Domain |                 |

### **Domain Selection**

Changing to a different domain click the stack of three dashes on the top right

|          | Domain.tld |  |
|----------|------------|--|
| Advanced |            |  |

A menu will pop open on the right of the screen. Click on the domain that you want to manage. You will always see the domain you are in by looking at the top right beside the three stacked dashes.

| Domains (2)                 | CLOSE |
|-----------------------------|-------|
| Search                      |       |
| Domain.tld - Default Domain |       |
| <u>192.168.1.100</u> -      |       |
|                             |       |

**Domains Default Settings** 

## **Override a Default Setting for one domain**

Navigate to Advanced then click Domains.

| ÷                  |
|--------------------|
| Advanced           |
| Access Controls    |
| App Manager        |
| Databases          |
| Default Settings   |
| Domains            |
| Email Templates    |
| Group Manager      |
| Menu Manager       |
| Modules            |
| Number Translation |
| Server Errors      |
| Settings           |
| SIP Profiles       |
| Transactions       |
| Upgrade            |
| Variables          |

### Click on the domain:

| Domains (2)                            | + ADD   | O TOGGLE       | Search Q SEARCH |
|----------------------------------------|---------|----------------|-----------------|
| Control the list of domains to manage. |         |                |                 |
| Name                                   | Enabled | Description    |                 |
| odomain.tld                            | True    | Default Domain |                 |
| localhost                              | True    | Default Domain |                 |

Press "+ ADD" in the lower right corner:

| Domain                           | BACK DELETE domain.tld • • SAVE               |
|----------------------------------|-----------------------------------------------|
| Edit the details of this domain. |                                               |
| Nam                              | e domain.tld<br>Enter the name of the domain. |
| Enable                           | Set the status of the domain.                 |
| Descriptio                       | Default Domain<br>Enter the description.      |

+ ADD

#### Domain Settings (0)

Settings for this domain that should override those defined in Default Settings.

### Enter the setting that should be overridden for this domain, then press Save.

| Domain Setting Add             | H BACK                                                          | SAVE |
|--------------------------------|-----------------------------------------------------------------|------|
| Add a setting for this domain. |                                                                 |      |
| Category                       | voicemail<br>Enter the category.                                |      |
| Subcategory                    | message_order<br>Enter the subcategory.                         |      |
| Туре                           | text<br>Enter the setting type (ie. uuid, name, var, dir, etc). |      |
| Value                          | desc<br>Enter the value.                                        |      |
| Enabled                        | True Set the status of this default setting.                    |      |
| Description                    | Play oldest voicemail first<br>Enter the description.           |      |

Unieke FAQ ID: #4052 Auteur: Helpdesk Laatst bijgewerkt:2022-11-28 10:24